## Új e-mail fiók rögzítése

A Webadmin → Mail menüpontban e-mail postafiókokat lehet kezelni.

1/2

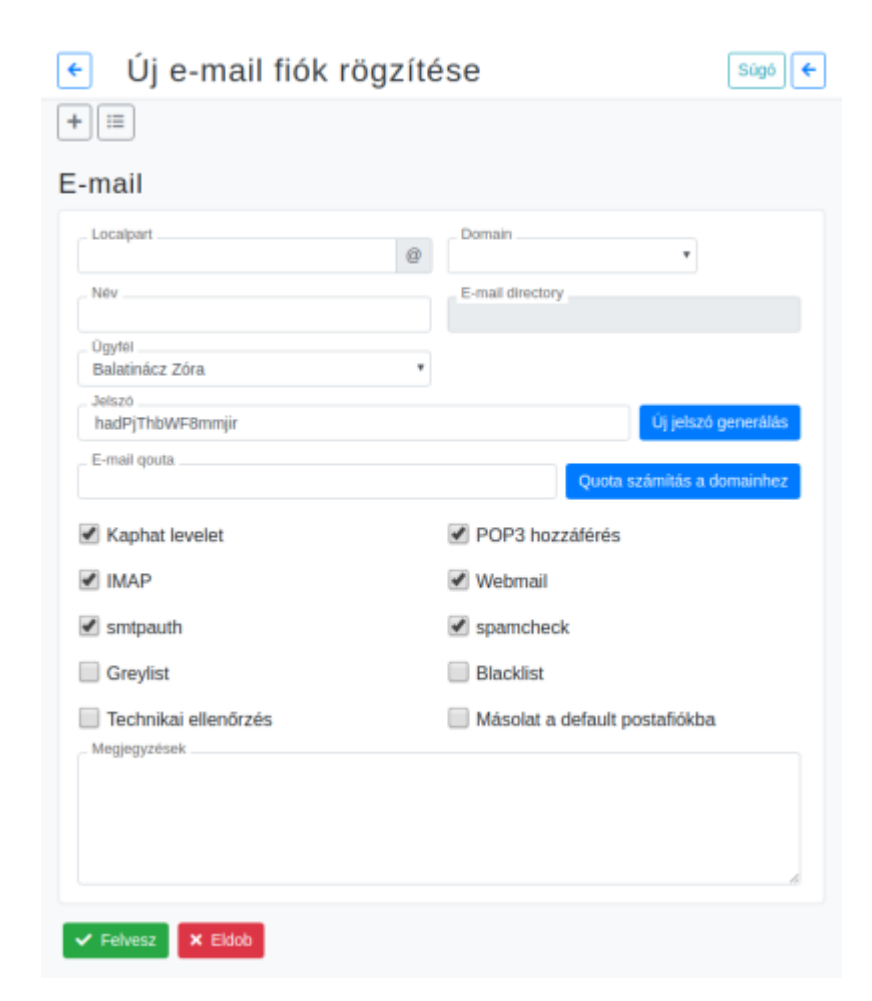

- Localpart
- Domain
- Név
- E-mail directory
- Ügyfél
- Jelszó
  - Új jelszó generálás gomb
- E-mail quota • Quota számítás a domainhez gomb
- Kaphat levelet
- POP3 hozzáférés
- IMAP
- Webmail
- smtpauth

- spamcheck
- Greylist
- Blacklist
- Technikai ellenőrzés
- Másolat a default postafiókba
- Megjegyzések Tetszőleges megjegyzés.

**Webadmin** → **Mail** → **E-mail lista**: az e-mail postafiókok listáját lehet megnézni, postafiókot módosítani.

#XXX

From: https://doc.evir.hu/ - eVIR tudásbázis

Permanent link: https://doc.evir.hu/doku.php/evir:webadmin:uj\_email

Last update: 2021/01/27 11:53

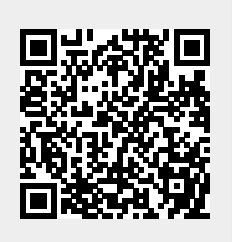